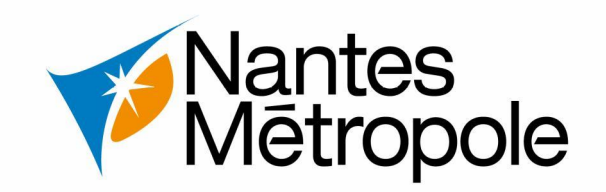

# Annuler/Retirer une demande d'autorisation d'urbanisme depuis le eService urbanisme

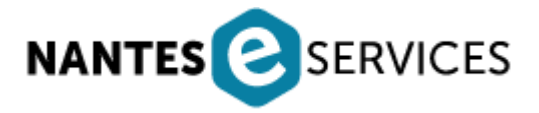

Version : 19/09/2022

# **2** Accéder à la plateforme eServices – choix du compte particuliers ou professionnels

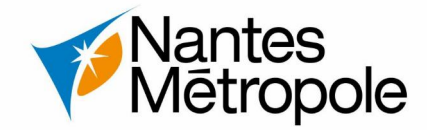

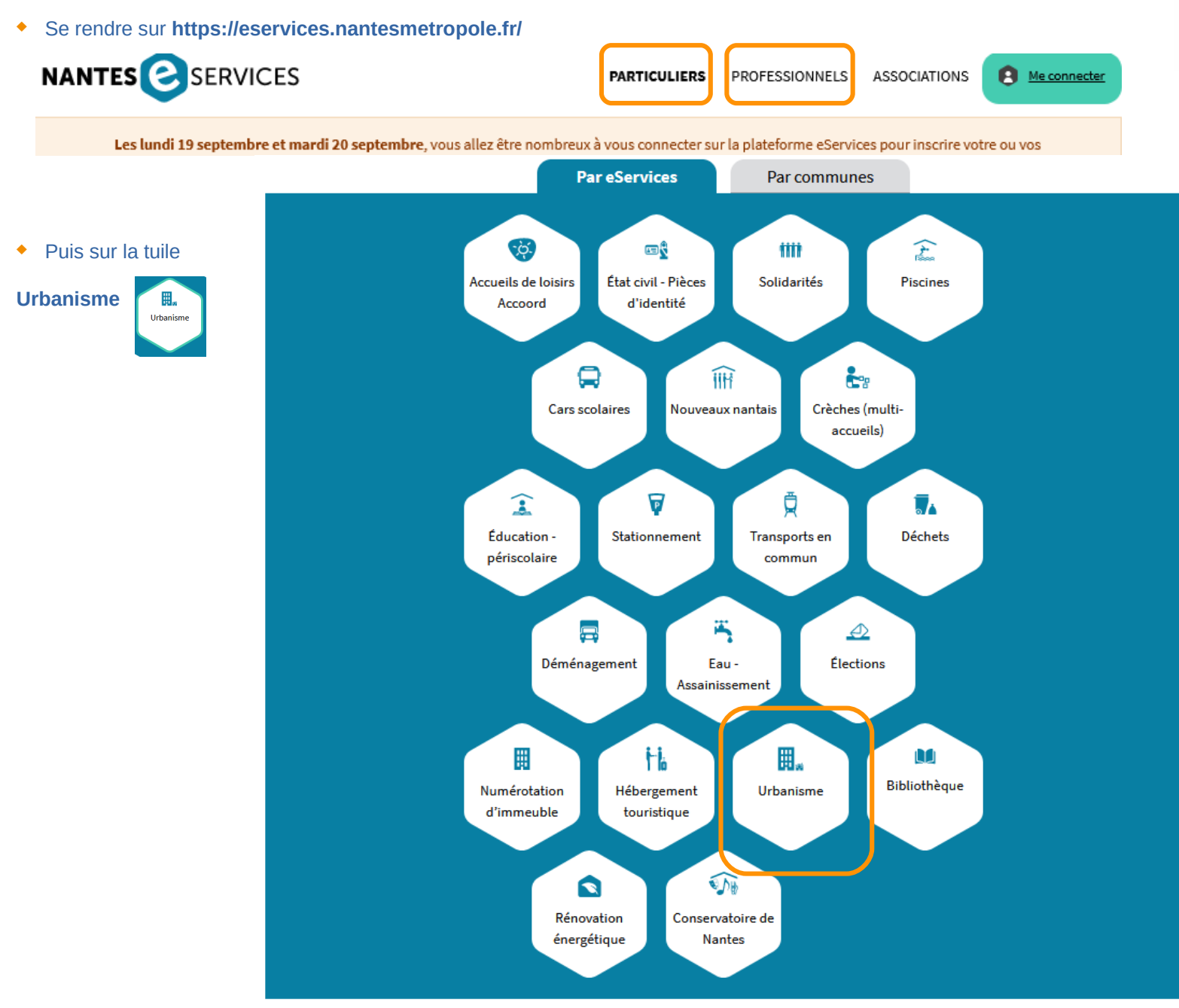

## 3 Accéder à la page Urbanisme

Nantes Mētropole

• Sélection de la commune concernée par le projet

#### COMMUNE CONCERNÉE PAR VOTRE DEMANDE

Choisissez une commune

#### SERVICES CONNECTÉS AU COMPTE NANTES MÉTROPOLE

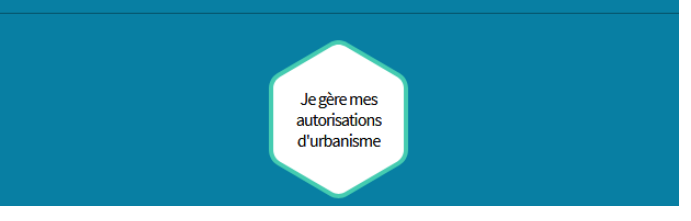

• Puis cliquer sur l'onglet « Je gère mes autorisations d'urbanisme »

• [information] Une section Questions / Réponses est présente

# VOS QUESTIONS SUR L'URBANISME'

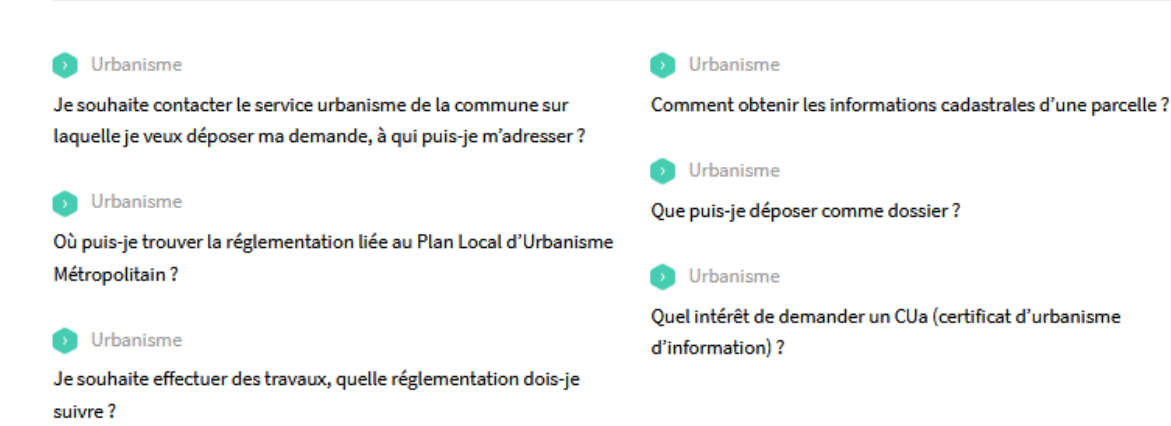

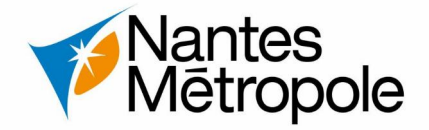

• Connexion avec votre compte eServices via l'adresse mail et le mot de passe

| Votre adresse mail | Votre mot de passe                    |  |
|--------------------|---------------------------------------|--|
|                    |                                       |  |
|                    |                                       |  |
| Se connecter       | Vous avez oublié votre mot de passe ? |  |

- La page Je gère mes autorisations d'urbanisme :
- Fournit des informations sur la parcelle via la Note d'Informations d'Urbanisme, le guide de bonne pratique, le guide de dépôt, etc.
- Accès au dossier via « Commencer »

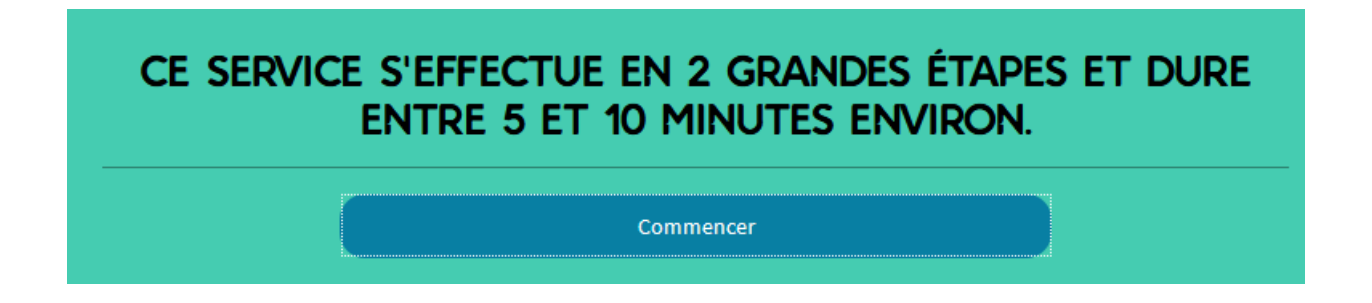

# **5** Accès au Guichet Numérique des Autorisations d'Urbanisme (GNAU) – connexion – accueil

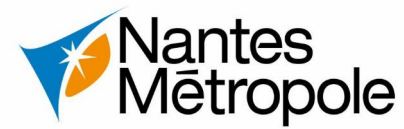

NANTÈS

- Vérifier l'authentification via l'encart vert à droite, l'adresse mail doit être la même que ٠ celle utilisée lors de la connexion sur le E-services
- Si l'adresse mail diffère cliquer sur déconnexion ٠

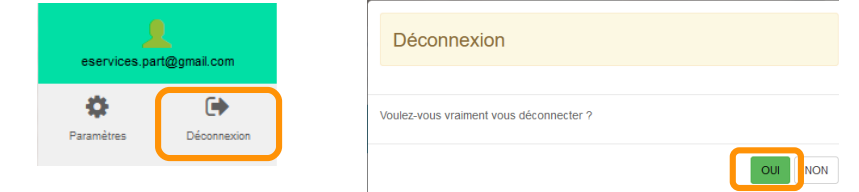

Si l'icône connexion visible cliquer dessus afin de se connecter ٠

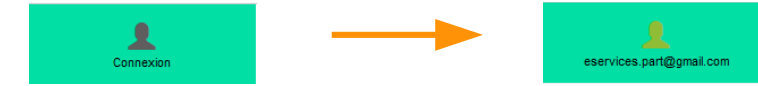

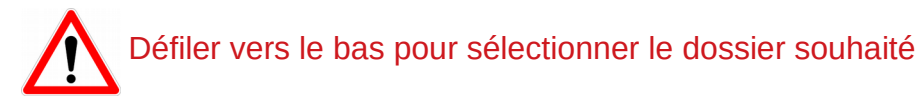

Suivre mes demandes d'urbanisme

|                                            | Nantes                                      | Guichet numérique des autorisations d'un                                    | banisme 🌼 Paraniras                                    |
|--------------------------------------------|---------------------------------------------|-----------------------------------------------------------------------------|--------------------------------------------------------|
|                                            | S'informer sur le règlement                 |                                                                             |                                                        |
| er?                                        | Conage<br>Plan des zones d'urbanisme        |                                                                             |                                                        |
| NON                                        | Formuler une demande d'urbanisme numérique  |                                                                             |                                                        |
| cter                                       | Aide Quel type de dossier dois-je déposer ? | CUa<br>Certificat d'urbanisme d'information sur la                          | DP<br>Déclaration préalable                            |
| ≩gmail.com                                 | 2                                           | réglementation de la parcelle                                               | →                                                      |
|                                            |                                             | CUb<br>Certificat d'urbanisme pour réalisation d'une<br>opération à déorire | DPLT<br>Déclaration préalable Lotissement              |
|                                            |                                             | DCC<br>Declaration de cession                                               | DPMI<br>Déclaration préalable Maison Individuelle      |
| souhaité                                   |                                             | →<br>Dia                                                                    | → →                                                    |
|                                            |                                             | Déolaration d'intention d'alléner                                           | Permis d'aménager                                      |
|                                            |                                             |                                                                             | PC<br>Demande de permis de construire                  |
|                                            |                                             |                                                                             | → PCMI                                                 |
|                                            |                                             |                                                                             | Demande de permis de construire Maison<br>Individuelle |
| e suivre vos demandes<br>cours, décisions, |                                             |                                                                             | PD<br>Permis de démolir                                |
| uillons)                                   |                                             |                                                                             | $\rightarrow$                                          |

### 6 Accès au Guichet Numérique des Autorisations d'Urbanisme (GNAU) – suivi des dossiers

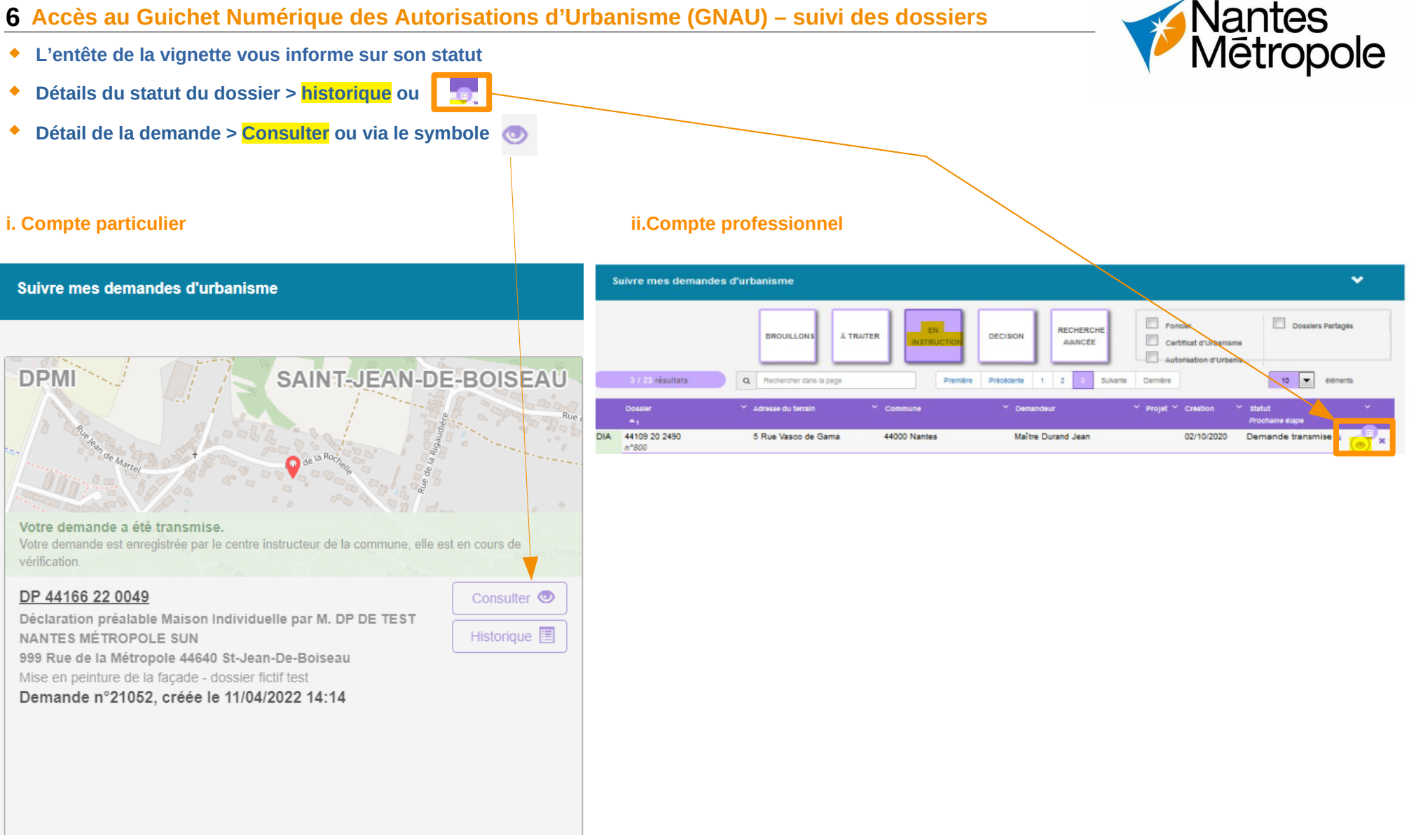

# 7 Accéder à votre dossier (GNAU) et demander son retrait

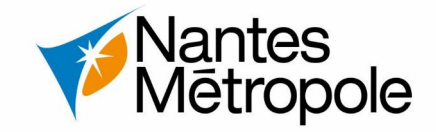

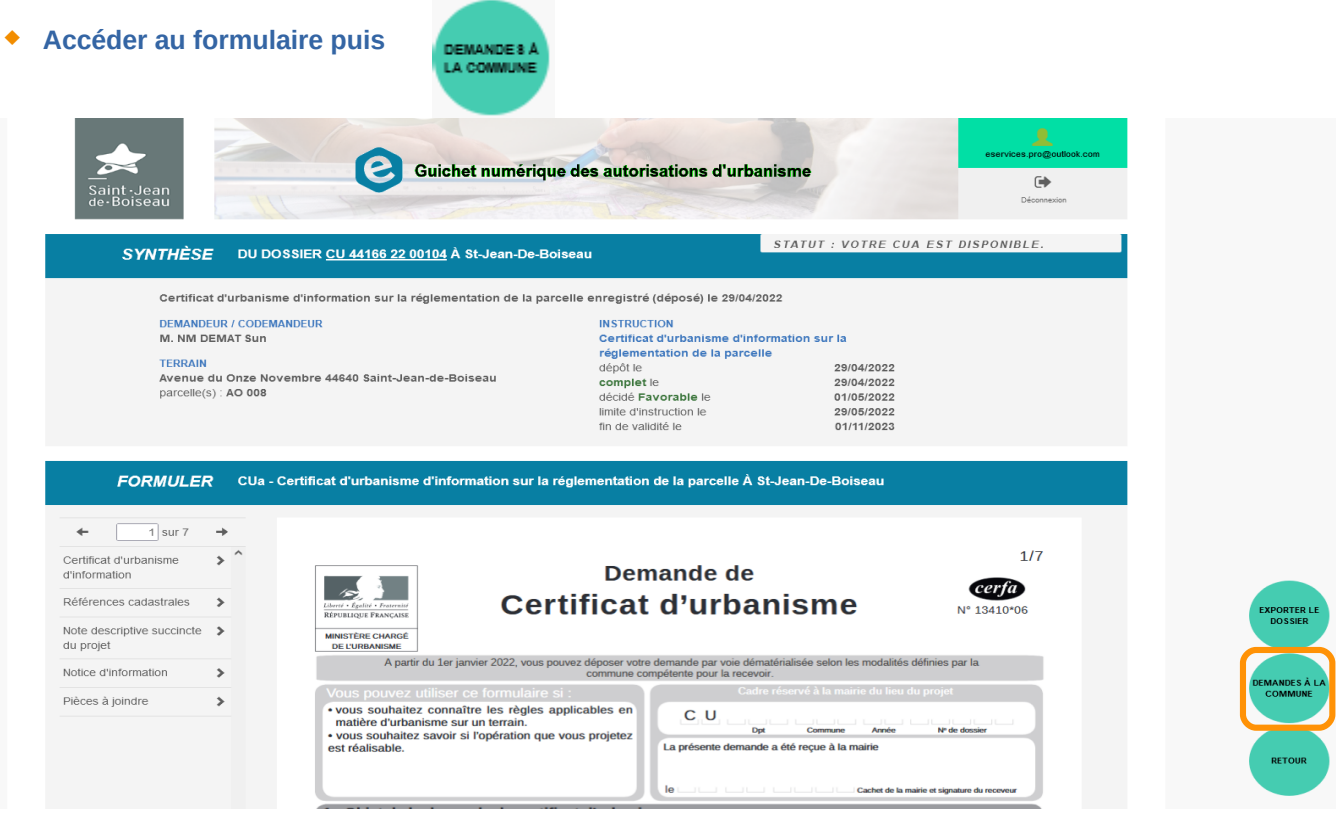

- Demander le retrait du dossier
- Possibilité de joindre un courrier d'annulation

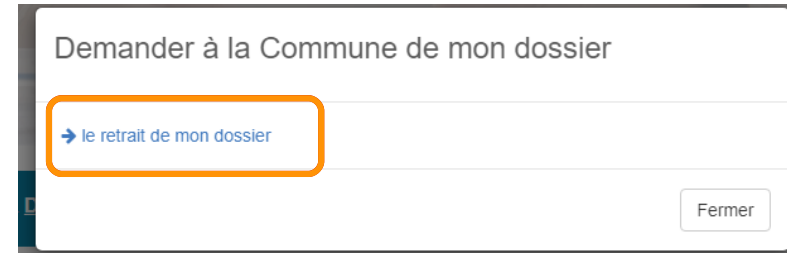

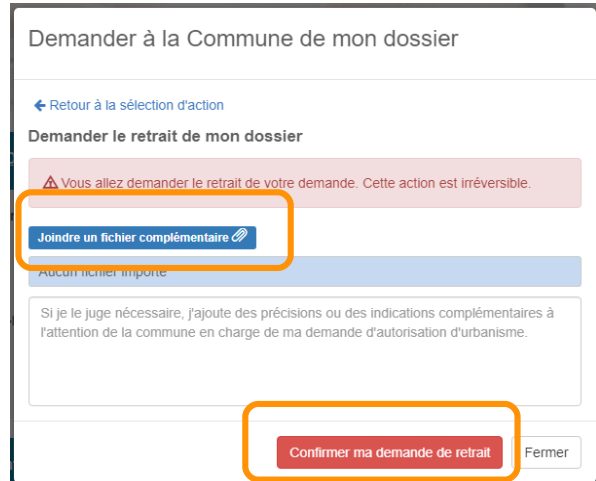